This document describes the features that have been added in the verison 1.01 system software of the M-200i.

### •New functionality has been added for monitoring.

• Dimmer function (P.2)

## •New functionality has been added to scene memory.

- The Global Scope function (P.3)
- The Recall Safe function (P.4)

## •New functionality has been added to user button functions.

The following functions can be assigned to user buttons.

For details of how to edit the user button assignments, refer to the owner's manual of the M-200i or the owner's manual of the M-200i Remote.

- "BYPASS GEQ"
- "EDIT GEQ"
- "MONITOR DIMMER"

### •RS-232C commands have been added.

The following RS-232C commands have been added. For more information, refer to "V-Mixer RS-232C Reference".

#### **Control Commands**

- Monitor dimmer ON/OFF
- USB memory recorder transport
- USB memory recorder locate
- Song select

#### **Request Commands**

- Monitor dimmer request
- USB memory recorder status request
- USB memory recorder current position request
- Song number request
- Song name request
- Recording remain time request

### ·Telnet server functions have been added.

Telnet server functions control the M-200i via a LAN (TCP/IP protocol). For more information, refer to "M-200i Telnet Reference".

> Copyright © 2013 ROLAND CORPORATION All rights reserved. No part of this publication may be reproduced in any form without the written permission of ROLAND CORPORATION. 1PS

#### • A dimmer function has been added.

# **Dimmer function**

The dimmer function lowers the monitor signal output to MONITOR OUT L/R by the amount set using DIMMER level.

It is also possible to interlink on/off switching of the dimmer function with on/off switching of talkback.

### MEMO

The dimmer function has no effect on PHONES OUT (headphones output).

## **Using the Dimmer function**

- 1. In the top panel's DISPLAY section, press [SETUP].
- 2. At the SETUP screen, select "MONITOR" and press [ENTER].

The MONITOR screen appears.

| MONITOR/SOLO               |        |          |                  |
|----------------------------|--------|----------|------------------|
| 0,8                        | 0,0000 | ╸╻╷━━━   | 0- <sup>00</sup> |
| 18-                        | 18-    | 18-1     | 8-               |
| 48-                        | 48J    | _ 48 - 4 | in L             |
| MONITOR                    | AUX    | MTX      | MAID             |
| MOD MAID L/R               |        |          |                  |
| LEVEL TIME                 |        |          |                  |
| Din D-Inf dB Data (0.0mS ) |        |          |                  |
|                            |        |          | -                |

### **DIMMER button**

U

This turns the dimmer function on/off.

3. Press [FUNC] to access the MONITOR/SOLO FUNCTION screen.

| MONITOR/SOLD FUNCTION    |          |
|--------------------------|----------|
| SOLO LEVEL               | 0.0dB    |
| INPUT AFL                | OFF      |
| OUTPUT AFL               | 0N       |
| SOLO FOLLOWS SENDS ON FI | ADER OFF |
| DINNER LEVEL             | -20.0dB  |
| TALKBACK DIMMER          | OFF      |

The additional operations available at the MONITOR FUNCTION screen are as follows:

| DIMMER LEVEL    | This adjusts the dimmer level within a range of -Inf to 0.0 dB.                                                       |
|-----------------|----------------------------------------------------------------------------------------------------|
| TALKBACK DIMMER | Selecting this check box interlinks on/off<br>switching of the dimmer function with on/<br>off switching of talkback. |

#### 4. Adjusts the dimmer level.

5. Press [EXIT] to access the MONITOR screen. Press DIMMER button to switch on the dimmer function.

The functioning of the DIMMER button can be assigned to a user button.

- The global scope function has been added.
- The scene safe function has been added.

# **The Global Scope function**

Global Scope is a function that lets you limit the channels and parameters that will be recalled; its settings apply to all scenes. The SCENE GLOBAL SCOPE screen is used to make settings for the Global Scope function.

# Using the Global Scope function

- 1. Access the SCENE screen.
- 2. Press [FUNC] to access the SCENE FUNCTION screen.
- 3. Move the cursor to "GLOBAL SCOPE" and press [ENTER].

>

| Ì |                    |
|---|--------------------|
|   | SCENE ULUBAL SLUFE |
|   | CH                 |
|   | AUX/NTX/NAID       |
|   | DCA/NUTE GROUP     |
|   | DTHER              |
|   |                    |
|   |                    |

The SCENE GLOBAL SCOPE screen is displayed.

| СН             | Limits the channels and parameters that will be recalled for CH1-32.       |
|----------------|----------------------------------------------------------------------------|
| AUX/MTX/MAIN   | Limits the channels and parameters that will be recalled for AUX/MTX/MAIN. |
| DCA/MUTE GROUP | Limits the channels that will be recalled for DCA/MUTE GROUP.              |
| OTHER          | Limits other parameters that will be recalled.                             |

#### 4. Move the cursor to "CH" or "AUX/MTX/MAIN" and press [ENTER].

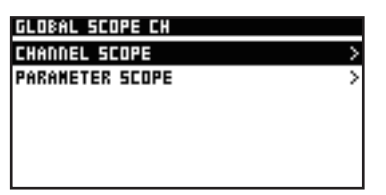

The GLOBAL SCOPE CH screen or the GLOBAL SCOPE AUX/ MTX/MAIN screen is displayed. The setting items are as follows:

| CHANNEL SCOPE   | Access the CHANNEL SCOPE screen.<br>The CHANNEL SCOPE screen specify the scope<br>of the channels. De-select the channels that<br>you don't want to be recalled.         |
|-----------------|----------------------------------------------------------------------------------------------------|
| PARAMETER SCOPE | Access the PARAMETER SCOPE screen.<br>The PARAMETER SCOPE screen specify the<br>scope of the parameters. De-select the<br>parameters that you don't want to be recalled. |

The PARMETER SCOPE screen correspond to the following parameters:

• For CH1-32

| Item       | Explanation                              |
|------------|------------------------------------------|
| PREAMP     | Preamp gain, pad, and +48V phantom power |
| POLARITY   | Polarity                                 |
| ATT        | Attnuator                                |
| HPF        | High-pass filter                         |
| GATE       | Gate/Expander                            |
| COMP       | Compressor                               |
| EQ         | 4-band EQ                                |
| FADER      | Faders                                   |
| PAN        | Pan                                      |
| SEND       | AUX/MTX sends                            |
| DIRECT OUT | Direct out point                         |
| MUTE       | Mute                                     |
| TO MAIN    | MAIN send                                |

• For AUX/MTX/MAIN

| ltem         | Explanation        |
|--------------|--------------------|
| ATT          | Attnuator          |
| EQ           | 4-band EQ          |
| FADER        | Faders             |
| BALANCE      | Balance            |
| COMP/LIMITER | Compressor/Limiter |
| DELAY        | Delay              |
| MTX SEND     | MTX sends          |
| MUTE         | Mute               |
| TO MAIN      | MAIN send          |

5. Press [EXIT] to access the SCENE GLOBAL SCOPE screen. Move the cursor to "DCA/MUTE GROUP" and press [ENTER].

| GLOBAL SCO   | IPE DCA/NUTE GROUP |
|--------------|--------------------|
| 🗷 DEA I: DEA | 1                  |
| NI DEAZ: DEA | 12                 |
| 🔊 DCA3: DCA  | E                  |
| 🔊 DEA4: DEA  | 14                 |
| 😼 DEAS: DEA  | 15                 |
| 😼 DCA6: DCA  | 16                 |

The GLOBAL SCOPE DCA/MUTE GROUP screen appears. The GLOBAL SCOPE DCA/MUTE GROUP screen specify the scope of the channels. De-select the channels that you don't want to be recalled.

6. Press [EXIT] to access the SCENE GLOBAL SCOPE screen. Move the cursor to "OTHER" and press [ENTER].

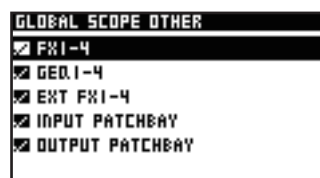

The GLOBAL SCOPE OTHER screen appears.

The GLOBAL SCOPE OTHER screen specify the scope of the channels. De-select the channels that you don't want to be recalled.

# **Using the Recall Safe function**

The recall safe function switches the scope of the channels in the CHANNEL SCOPE screen.

1. In the fader module section, press [SEL] to select the desired channel in CH1-32 or AUX/MTX/MAIN. In the CHANNEL EDIT section, press [EDIT].

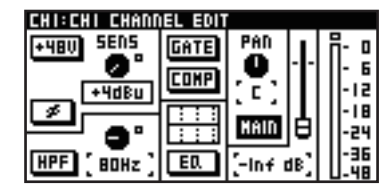

The CHANNEL EDIT screen is displayed.

2. Press [FUNC] to access the CHANNEL FUNCTION screen.

| CHI:CHI CHANNEL F | UNCTION      |
|-------------------|--------------|
| DIRECT OUT POINT  | POST FADER > |
| COPY              |              |
| LIBRARY           | >            |
| RECALL SAFE       | OFF          |
| PEAK CLEAR        |              |
| HOME SCREEN       | CHANNEL EDIT |

The following function is added for the CHANNEL FUNCTION screen.

RECALL SAFE When this is turned on, scene recall will not affect the channel.

## MEMO

The recall safe function switches the scope of the channels in the CHANNEL SCOPE screen.